## ■HGW設定内容確認および設定手順<PR-S300HI>

- 1. PCとHGWをLANケーブルで接続
- 2. Webブラウザ(インターネットエクスプローラ等)を起動し、URL欄に「http://ntt.setup/」を入力

[ntt.setupに接続]が表示される。[ユーザー名]に「user」と入力し、[パスワード]に初期設定時に設定した機器設定用パスワードを入力し、[OK]をクリック。

| Windows セキュ                                                                                                    |                            |  |  |
|----------------------------------------------------------------------------------------------------|----------------------------|--|--|
| The server ntt.setup is asking for your user name and password.<br>The server reports that it is from PR-400KI.    |                            |  |  |
| Warning: Your user name and password will be sent using basic<br>authentication on a connection that isn't secure. |                            |  |  |
|                                                                                                    | User<br>●●●<br>② 資格情報を記憶する |  |  |
|                                                                                                    |                            |  |  |

3. 新しいファームウェアの確認

設定画面左下(下図破線枠部分)に

- (1)「新しいファームウェアがあります」と表示がある場合は、「ファームウェア更新」をクリックし 4. ファームウェアの更新(バージョンアップ) へ移動
- (2)「新しいファームウェアがあります」の表示がない場合は、最新のファームウェアが適用されています。5. IPv6PPPoE自動接続設定の確認 へ移動

| <b>•</b>                                                      |                               |                                                                  |                                                             |                           |                                   |                                |                                                            | <u>ヘルプ </u> ? |
|---------------------------------------------------------------|-------------------------------|------------------------------------------------------------------|-------------------------------------------------------------|---------------------------|-----------------------------------|--------------------------------|------------------------------------------------------------|---------------|
|                                                               | 接続                            | 先設定(IPv4 Pl                                                      | PPoE)                                                       |                           |                                   |                                |                                                            |               |
| <i>FR-5500</i> <sup>m</sup>                                   | トップページ>基本設定>接続先設定(IPv4 PPPoE) |                                                                  |                                                             |                           |                                   |                                |                                                            |               |
| ファームウェアバージョン                                                  | 接続が                           | の選択設定1の接続<br>話中に設定はタン<br>接続先と同時に接続す<br>通信にはメインセッショ<br>の設定を変更または肖 | 可の設定を変更し<br>をクリックして設定<br>するよう設定するこ<br>いを使用し、指定<br>削除するには、接給 | た場合、 しまた ないで きます した 特定の 系 | 記ボタンペ<br>に場合、通<br>。<br>。<br>(件に一致 | クリックしたある<br>話がり斯される<br>した場合のみセ | と、本面品へのアクセスが欲15秒間できなくなります。<br>ることがあります。<br>セッション2~5を使用します。 |               |
| ■ 接続先設定(IPv4 PPPoE)<br>■ 接続先設定(IPv6 PPPoE)                    | 接続                            | を追加するには、空欄<br>たの選択設定                                             | の接続先をクリック                                                   | うしてください                   | •                                 | -                              |                                                            |               |
| ■ 電話設定<br>■ 無線LAN設定<br>■ 詳細設定                                 | 接続可                           | 接続先選択 接約<br>メインセッション                                             | 売先名 接続モード<br><u>常時接続</u>                                    | UPnP優先<br>●               | 状態<br>停止中                         | 操作<br>接続                       |                                                            |               |
| ■ メンテナンス<br>■ 情報                                              |                               | <u>セッション2</u><br>セッション3                                          |                                                             | 0                         |                                   |                                |                                                            |               |
| 新しいファームウェアがあります。現在のアップデート設定は自動更新                              |                               | <u>セッション4</u><br>セッション5                                          |                                                             | 0                         |                                   |                                |                                                            |               |
| 【一定重テーン通信監視のり】(4:00<br>~4:59)に設定されています。最新の<br>ファームウェアに更新する場合は | 設                             | 定                                                                |                                                             |                           |                                   |                                |                                                            |               |
| ファームウェア更新                                                     | クリ・                           | ック :                                                             |                                                             |                           |                                   |                                |                                                            |               |
| をクリックしてください。                                                  | 15011/12 07<br><u>セッショ</u>    |                                                                  | 宛先IPアドレス 送                                                  | 信元IPアドル                   | ·ス ブロト                            | コル:宛先ポート                       | 卜番号                                                        |               |
|                                                               | <u>セッショ</u><br>セッショ<br>セッショ   | <u>23</u><br>24<br>25                                            |                                                             |                           |                                   |                                |                                                            |               |
|                                                               |                               |                                                                  |                                                             |                           |                                   |                                |                                                            |               |

4. ファームウェアの更新(バージョンアップ)

「ファームウェア更新」をクリック。ファームウェア更新後、HGWが自動再起動される。

|                                                                                                    | ファームウェア更新                                                                                                    |                 |
|----------------------------------------------------------------------------------------------------|----------------------------------------------------------------------------------------------------|-----------------|
| PR-S300 <mark>HI</mark>                                                                                                    | ファームフェノ えか」<br>トッブページンズノテナノスンファームウェア更新                                                                                                    |                 |
| ファームウェアバージョン                                                                                                    | 現在のファームウェアバージョン                                                                                                    |                 |
| 教室                                                                                                    | ファームウェアのファイル名・ディレクトリ名には、全角文字及び半角カナが使用できないことがあります。                                                                                                    |                 |
| 古設定<br>泉LAN設定<br>冊設定                                                                                                    |                                                                                                    |                 |
| デナンス<br>焼器設定用バスワードの変                                                                                                    | ファームウェアファイル 参照                                                                                                    |                 |
| を<br>設定値の保存 <u>&amp;復元</u><br>設定値の初期化                                                                                                    |                                                                                                    |                 |
| <u>ファームウェア更新</u><br>PIN <u>Gテスト</u><br>幾器再起動                                                                                                    | これがある場合は特定されることが思います。<br>通話おけて記録目状が見ていては実施特徴がすれることがあります。<br>通話中に記録記述ケンをクリックして認定変更を行った場合、通話がり断されることがあります。                                                                                                    |                 |
| <u>JPnP NAT情報消去</u><br>员                                                                                                    | アップデート設定       自動更純弱       04:00 V                                                                                                    |                 |
| ファームウェアがあります。現<br>ンプデート設定は 自動更新                                                                                                    | 設定                                                                                                    |                 |
| リース通信監視のの14:00<br>に設定されています。最新の<br>ウェアに更新する場合は                                                                                                    | 手動アップデート                                                                                                    |                 |
| ファームウェア更新                                                                                                    | 現在のファームウェアはな。<br>第1、更新がはいます。雪話がゆ田されていないことを確認の上、ファームウェア更新を実施してください。                                                                                                    |                 |
| りしてください。                                                                                                    |                                                                                                    |                 |
|                                                                                                    |                                                                                                    |                 |
| ァームウェアの夏                                                                                                    | 夏新中画面                                                                                                    | へル <b>に</b>     |
| ァームウェアの勇<br>のNTT<br>28-S300 HI                                                                                                    | 更新中画面<br>ファームウェア更新                                                                                                    | <b>ヘル</b> ラ     |
| ァームウェアの員<br><b>の NTT</b><br>PR-S300HI                                                                                                    | 見新中画面<br>ファームウェア更新<br>トップページ>メノテナンス>ファームウェア更新                                                                                                    | <b>∧ル</b> ⊅     |
| ァームウェアの員<br><b>の NTT</b><br>PR-S300HI<br>ァームウェアバージョン                                                                                                    | 更新中画面<br>ファームウェア更新<br>トップページ>メノテナンス>ファームウェア更新<br>現在のファームウェアバージョン                                                                                                    | ヘルゴ             |
| アームウェアの夏<br><b>シ NTT<br/>PR-S300 HI</b><br>ァームウェアバージョン<br>識座                                                                                                    | E新中画面<br>ファームウェア更新<br>トップページ>メノテナンス>ファームウェア更新<br>現在のファームウェアバージョン           ファームウェアバージョン                                                                                                    | ヘルゴ             |
| アームウェアの<br><b>③ NTT</b><br><b>PR-S300 HII</b><br>ァームウェアバージョン<br>設定<br>品AN設定<br>電路完                                                                                                    | この この この この この この この この この この この この この                                                                                                    | ヘル <b>ジ</b>     |
| アームウェアの<br><b>③ NTT</b><br><b>PR-S300 HI</b><br>アームウェアバージョン<br>認定<br>乱AN設定<br>記設定<br>記設定<br>見たい<br>記録定<br>に<br>いていたいの<br>変                                                                                                    | <b>三新中画面</b><br>ファームウェア更新<br>トップページ>メノテナンス>ファームウェア更新<br>現在のファームウェアバージョン<br>ファームウェアの更新中です。ブラウザを閉じたり表示ページを変更させずにお待ちくださ<br>し。<br>ファームウェアファイル<br>(CVUsersVIJKanVDocumentsV#FWV4KW2015102] 参照。                                                                 | ^JL-            |
| アームウェアの<br><b>③ NTT</b><br><b>PR-S300 HII</b><br>ァームウェアバージョン<br>設定<br>設定<br>設定<br>設定<br>デナンス<br>製定<br>の<br>の<br>の<br>の<br>の<br>の<br>の<br>の<br>の<br>の<br>の<br>の<br>の                                                                                                    | <b>しまたしました</b><br>ファームウェア更新<br>トップページ>メノテナンス>ファームウェア更新<br>現在のファームウェアパージョン<br>ファームウェアの更新中です。ブラウザを閉じたり表示ページを変更させずにお待ちくださ<br>し。<br>ファームウェアファイル<br>EWUsers#Ijkan/DocumentsW#FWW4KW20151021 参照。<br>更新                                                          | -11-7           |
| アームウェアの<br>のNTT<br>PR-S300HI<br>アームウェアバージョン<br>設定<br>品AN設定<br>設定<br>デナンス<br>器設定用/スワードの変<br>支<br>定値の保存&復元                                                                                                    | <b>しまれ中画面</b><br>ファームウェア更新<br>トップページ>メノテナンス>ファームウェア更新<br>現在のファームウェアバージョン<br>ファームウェアの更新中です。ブラウザを閉じたり表示ページを変更させずにお待ちくださ<br>し。<br>ファームウェアファイル<br>(24Users#Ijkan/DocumentsW#FWW4KW2015102] 参照<br>更新                                                           | ヘルゴ             |
| アームウェアの<br>のNTT<br>PR-S300<br>FT<br>PR-S300<br>FT<br>PR-S40<br>FT<br>PR-S40<br>FT | ままのします。 ままのします。 ままのします。 ファームウェアの更新中です。 ファームウェアの更新中です。 ブラウザを閉じたり表示ページを変更させずにお待ちくださし。 ファームウェアファイル エームウェアファイル C#Users#JikarNDocument##FW#4KiW20151021 参照。 更新                                                                                                 | ~₩ <del>7</del> |
| アームウェアの<br><b>③ NTT</b><br><b>PR-S300 HI</b><br><b>アームウェアバージョン</b><br>設定<br>設定<br>設定<br>設定<br>設定<br>設定<br>設定<br>定<br>して<br>なる<br>なの<br>で<br>した<br>で<br>した<br>で<br>で<br>した<br>で<br>した<br>で<br>した<br>で<br>した<br>で<br>い<br>い<br>つ<br>で<br>の<br>の<br>で<br>の<br>で<br>の<br>で<br>の<br>で<br>の<br>で<br>の<br>で<br>の<br>で<br>の<br>で<br>の<br>で<br>の<br>で<br>の<br>で<br>の<br>で<br>の<br>で<br>の<br>で<br>の<br>で<br>の<br>で<br>の<br>で<br>の<br>で<br>の<br>で<br>の<br>で<br>の<br>で<br>の<br>で<br>の<br>で<br>で<br>の<br>で<br>の<br>で<br>で<br>の<br>で<br>で<br>で<br>で<br>で<br>で<br>の<br>で<br>で<br>で<br>で<br>の<br>で<br>で<br>で<br>で<br>で<br>で<br>で<br>で<br>で<br>で<br>で<br>の<br>で<br>で<br>で<br>の<br>で<br>の<br>で<br>で<br>で<br>の<br>で<br>で<br>で<br>で<br>つ<br>「<br>で<br>の<br>で<br>で<br>つ<br>で<br>で<br>の<br>で<br>で<br>で<br>で<br>で<br>の<br>で<br>で<br>の<br>で<br>の<br>で<br>で<br>で<br>で<br>の<br>で<br>で<br>で<br>の<br>で<br>で<br>つ<br>で<br>で<br>で<br>で<br>で<br>で<br>で<br>で<br>で<br>で<br>の<br>で<br>の<br>で<br>で<br>の<br>で<br>の<br>で<br>の<br>で<br>の<br>で<br>で<br>の<br>で<br>の<br>で<br>の<br>で<br>で<br>の<br>で<br>の<br>で<br>の<br>で<br>の<br>の<br>で<br>の<br>で<br>の<br>で<br>の<br>の<br>の<br>で<br>の<br>の<br>の<br>の<br>で<br>の<br>の<br>の<br>の<br>つ<br>の<br>の<br>の<br>の<br>の<br>の<br>の<br>の<br>の<br>つ<br>で<br>つ<br>つ<br>つ<br>つ<br>つ<br>つ<br>の<br>の<br>の<br>の<br>の<br>の<br>の<br>の<br>の<br>の<br>の<br>の<br>の                                                                                                    | ファームウェア更新<br>トップページ>メンテナンス>ファームウェア更新<br>現在のファームウェアバージョン<br>ファームウェアの更新中です。ブラウザを閉じたり表示ページを変更させずにお待ちくださ<br>い。<br>ファームウェアファイル<br>正                                                                                                    | ^ルJ             |
| アームウェアの<br><b>9 NTT</b><br><b>PR-S300 HII</b><br><b>r</b> -ムウェアバージョン<br>設定<br>設定<br>設定<br>読定<br>デナンス<br>器設定用バスワードの変<br>に<br>症値の保存&復元                                                                                                    | <b>5</b><br>テノームウェア更新<br>トップページ>メンテナンス>ファームウェア更新<br>ほのファームウェアバージョン<br>アー・1 - アー・1 - アー・1 - アー・1 - アー・1 - クロウェアの更新中です。ブラウザを閉じたり表示ページを変更させずにおり待ちくださ<br>し<br>アー・4 - ウェアの更新中です。ブラウザを閉じたり表示ページを変更させずにおり待ちくださ<br>し<br>アー・4 - ウェアの<br>アー・4 - ウェアの<br>アー・4 - ウェアの | へル <del>フ</del> |
| アームウェアの<br>のNTT<br>PR-S300 HI<br>アームウェアバージョン<br>設定<br>設定<br>設定<br>設定<br>設定<br>定<br>設定<br>定<br>記<br>ない、<br>で<br>し<br>の<br>変<br>定<br>記<br>の<br>に<br>の<br>の<br>で<br>し<br>の<br>で<br>し<br>の<br>で<br>し<br>の<br>こ<br>の<br>の<br>の<br>の<br>の<br>の<br>の<br>の<br>の<br>の<br>の<br>の<br>の                                                                                                    | マームウェア更新<br>トップページ>メンデナンス>ファームウェア更新<br>スロのファームウェアバージョン<br>アームウェアの更新中です。ブラウザを開びたり表示ページを変更させずにお待ちくださ<br>し。<br>ファームウェアファイル<br>すームウェアファイル<br>をHusersHijkarHDocumentai#FWH4kW2015102 を照<br>更新<br><b>自動再起動</b><br>あま示」をクリック                                     | ^ルJ             |

をクリックして画面を再表示してください。

←クリック

再表示

ファームウェアバージョン

最新ファームが適用され、画面左下(下図は線枠部分)の表示がないことを確認。

| PR-S300 <b>HI</b>            |                                                                                                    |    |
|------------------------------|----------------------------------------------------------------------------------------------------|----|
|                              | トップページ>基本設定>接続先設定(IPv4 PPPoE)                                                                                                    |    |
| マームウェアバージョン<br>こ設定           | 1日本の運転設定の接続可の設定を変更した場合、設定はなったクリックしたあと本商品へのアクセスが約15秒間できなくなります。<br>また、通転申に目的に比め、ペクリック、て設定変更を行った場合、通話かり所されることがあります。<br>複数の接続たど同時に接続するよう認定することができます。<br>通常の適価にはメイノセッションを使用し、指定した特定の条件に一致した場合のみセッション2~5を使用します。<br>接続の設定を変更または消除するはは、接続たをクリックしてびされ。<br>接続たび追加するは1、空間の接続たたクリックしてびされ。                                                                                                    | t. |
| <u>新元设定(IPv6 PPPoE)</u><br>轰 | 接続生の選択設定                                                                                                    |    |
| 設定                           | 1948/2007/2011/2022/2011/2022/2011/2022/2022                                                                                                    |    |
| RLAN設定<br>服設定                | <u>メインセッション</u><br><u>常時接続</u> ● 停止中 接続                                                                                                    |    |
| デナンス                         |                                                                                                    |    |
|                              |                                                                                                    |    |
|                              |                                                                                                    |    |
|                              | $\Box \underline{t_{2}} \underline{t_{2}}$ |    |
|                              | 設定                                                                                                    |    |
|                              |                                                                                                    |    |
|                              | 接続ルール設定                                                                                                    |    |
| + - +-1                      | 接続先選択 宛先ドメイン名 宛先IPアドレス 送信元IPアドレス ブロトコル 宛先ボート番号                                                                                                    |    |

5. IPv6PPPoE自動接続設定の確認

①メニューより「基本設定」→「接続先設定(IPv6PPPoE)」クリックで設定画面へ移動 ②設定確認(設定画面上破線枠部分)

・以下の設定表示の場合は必要な設定がされているため、8.設定・確認の終了にて完了となります。 「接続先の情報」の「IPv6セッション」ー「状態」⇒「停止」 「拡張設定」の「LAN側プレフィックスの選択」 ⇒「手動設定(NGNプレフィックス固定)」

・設定内容が異なる場合は、6. IPv6PPPoE自動接続設定の停止 へ移動

| -                           |                                                                                                    |
|-----------------------------|----------------------------------------------------------------------------------------------------|
| () NTT<br>PR-S300 <b>HI</b> | 接続先設定(IPv6 PPPoE)                                                                                                    |
|                             | トップページ>基本設定>接続先設定(IPv6 PPPoE)                                                                                                    |
| ファームウェアバージョン                | 本機能は、ご契約のプロバイダが、インターネット(PvG PPPoDを提供している場合にのみご利用いた行きます。<br>ご契約のプロバイダが、本商品を利用したインターネット(PvG PPPoDを提供していない場合は、行機中でと表示されます。<br>本機能の設定は、接続投設定(Pvd PPPoD メインセッションの設定をもとに自動で行われます。<br>本機能の設定は、接続投設定(Pvd PPPoD メインセッションの設定をもとに自動で行われます。 |
| ■基本設定                       | 設定変更でけた、一時時にや設定回加ビックせんせぎななることがあります。その場合には、一度ノランクではして本設定回加ビオゼ世身が、やらずの特定期でけってんこ<br>さい。<br>Pré対応機器によっては、本語完の変更により利用できなななることがあります。その場合には、「AAMITノンマックスの弾択体、「手動影完                                                                     |
| ■ 接続先設定(IPv6 PPPoE) ■ 由設定   | ←①クリック     通知が明られるこかあります。                                                                                                    |
| ■ 無線LAN設定<br>■ 詳細設定         | 接続先の情報                                                                                                    |
| デバッグ設定<br>メンテナンス<br>保守者専用機能 | セッション名 接続先名 状態 操作<br>IP.6セッション 200(IP.6) 停止 接続 ↓ ← ②確認                                                                                                    |
| □■│月洋仅                      | 拡張設定                                                                                                    |
|                             | LAN側ガレフィックスの選択 手動設定(NGNプレフィックス固定)<br>AXX AT 最先                                                                                                    |
|                             | 設定                                                                                                    |

## 「接続先の情報」の「IPv6セッション」ー「操作」の「切断・停止」をクリック

| <b>•</b>                                                                                                    |                                                                                                    | ヘルプ ?              |
|----------------------------------------------------------------------------------------------------|----------------------------------------------------------------------------------------------------|--------------------|
|                                                                                                    | 接続先設定(IPv6 PPPoE)                                                                                                    |                    |
| PK-5300 HI                                                                                                    | トップページ>基本設定>接続先設定(IPv6 PPPoE)                                                                                                    |                    |
| <ul> <li>ファームウェアバージョン</li> <li>基本設定 <ul> <li>接続先設定(IPv4 PPPoE)</li> <li>接続先設定(IPv6 PPPoE)</li> </ul> </li> <li>電話設定 <ul> <li>無線LAN設定</li> <li>詳細設定</li> <li>デバッグ設定</li> <li>メンテナンス</li> <li>保守者専用機能</li> </ul> </li> </ul> | 本機能は、ご契約のプロバイダが、インターネット(IPv6)PPPeDEを提供している場合にのみご利用いただけます。<br>ご契約のプロバイダが、本商品を利用したインターネット(IPv6)PPPeDEを提供していない場合は、「待機中'と表示されます。<br>本機能の設定は、接続先設定IPv4 PPPeD メインセンションの設定をもという自動で行われます。<br>このでする。<br>本商品に装備して、利用したも認定通知にアクセンションの設定をもという自動で行われます。<br>この場合には、一番買したがた使用していては、場合には、一種プラウザを開いて本設定通知を開き直すか、PO等の再起動を行って<br>い、<br>本商品に装備して、利用したら前に登場していては、本営業の変更しまりの場合には、一種プラウザを開いて本設定通知を開き直すか、PO等の再起動を行って<br>い、<br>本商品に装備して、利用したら前に登場していては、またまでの変更しまり利用できなくなることがあります。その場合には、ILAN側プレフィックスの選択を、"手載<br>(Inchu フックス)は同じ、「変更」、IPvの4DF構築を再発動していたい」と利用できなくなることがあります。その場合には、ILAN側プレフィックスの選択を、"手載<br>(Inchu フックス)は同じ、「変更」、IPvの4DF構築を再発動していたい。<br>通知中に設定変更するには、接続先をクリックしてくたさい。<br>接続先の情報<br>Pottッション。2010年の「接続・1100」「要」、Cクリックク | て <i>く</i> た<br>設定 |
| ■ 作育辛岐                                                                                                    | 拡張設定         LAN劇ブレフィックスの選択       自動設定(推奨)         転送モード       光ネクスト優先         設定                                                                                                    |                    |
| メッセージ画面の                                                                                                    | 「戻る」をクリック                                                                                                    | <del>ل ک</del>     |
| O NTT                                                                                                    | 接続先設定                                                                                                    |                    |

| PR-S300HI                                                                          | 接続先設定             |  |  |  |
|------------------------------------------------------------------------------------|-------------------|--|--|--|
|                                                                                    | トップページ>基本設定>接続先設定 |  |  |  |
| ファームウェアバージョン                                                                       |                   |  |  |  |
| <ul> <li>基本設定</li> <li> <del>技続先設定(IPv4 PPPoE)</del> <ul> <li></li></ul></li></ul> |                   |  |  |  |

7. LAN側プレフィックスの変更

③「拡張設定」の「LAN側プレフィックスの選択」の「手動設定(NGNプレフィックス固定)」を選択 ④「設定」をクリックし変更設定を反映

| -                                                                               |                                                                                                    |
|---------------------------------------------------------------------------------|----------------------------------------------------------------------------------------------------|
|                                                                                 | 接続先設定(IPv6 PPPoE)                                                                                                    |
| PR-8300HI                                                                       | トップページ>基本設定>接続先設定(IPv6 PPPoE)                                                                                                    |
| ファームウェアバージョン<br>19.01.0005                                                      | 本機能は、ご契約のプロバイダが、インターネット(IPv6 PPPbE)を提供している場合にのみご利用いただけます。<br>ご契約のプロバイダが、本商品を利用したインターネット(IPv6 PPPbE)を提供していない場合は、(特徴中)を表示されます。<br>本機能の設定は、接続代設定IPv4 PPPbE メインセッションの認定をもに1自動で行われます。                                                                                                    |
| ■基本設定<br>■ <u>接続先設定(IPv4 PPPoE)</u><br>■ <u>接続先設定(IPv6 PPPoE)</u><br>■ 電話設定     | 設定変更を行った、一時的「本設定通知」アクロスですななることがあります。その場合には、一度フラフサを指して本設定通知を構造値すか、PC等の再起動を行ってくた<br>さい。<br>本商品に接続ってご利用されるIPLの対応機器によっては、本設定の変更により利用できなくなることがあります。その場合には、[LAN側プレフィックスの選択)を、"手動設定<br>(NGRU-レフィックス)は定当に変更し、PLの対応機器を得取値してください。<br>通信中に認定変更すった場合、通信が均断されることがあります。<br>接続わり気定を変更するには、接続先生で見い。 |
| ■ 無線LAN設定<br>■ 詳細設定                                                             | 接続先の情報                                                                                                    |
| <ul> <li>■ デバッグ設定</li> <li>■ メンテナンス</li> <li>■ 保守者専用機能</li> <li>■ 情報</li> </ul> | セッション名 接続先名 状態 操作<br>IPv6セッション aaa(IPv6) 停止 接続<br>↓                                                                                                    |
|                                                                                 |                                                                                                    |

変更設定が反映されていることを確認

・「接続先の情報」の「IPv6セッション」-「状態」⇒「停止」

・「拡張設定」の「LAN側プレフィックス」⇒「手動設定(NGNプレフィックス固定)」

| •                                                                                                    |                                                                                                    | 2 |
|----------------------------------------------------------------------------------------------------|----------------------------------------------------------------------------------------------------|---|
| () NTT<br>PR-S300 HI                                                                                                    | 接続先設定(IPv6 PPPoE)                                                                                                    |   |
| 1 M-5000111                                                                                                    | トッブページ>基本設定>接続先設定(IPv6 PPPoE)                                                                                                    |   |
| ファームウェアバージョン <ul> <li>基本設定</li> <li><u>接続先設定(IPv4 PPPoE)</u></li> <li><u>増続先設定(IPv6 PPPoE)</u></li> <li>電話設定</li> <li>電話設定</li> <li>電話設定</li> </ul> | 本機能は、ご契約のプロンジダが、インターネット(Pr-6 PPP-DF)を提供、ている場合につみご利用いた行けます。<br>ご契約のプロンジダが、本商品を利用したインターネット(Pr-6 PPP-DF)を提供している、場合は、「待機中"と表示されます。<br>本機能の設定は、接続行設定(Pr-4 PP-DF) メリンセンジョンの設定をもとします。でわれます。<br>認定是及それたと、一時中心を読む時間にプレセンでなっくなっとつめらります。その場合には、「ほフラウザを閉じて本設定回面を開き直すか、PO等の再起動を行ってくた<br>さい、「お店」に認知してご利用されるPLの時にが増加しよっては、本設定の変更しより利用できなくなることがあります。その場合には、「LAN側プレフィックスの選択を、"手動設定<br>いたい、シックスの通じてきると目的になったい。<br>通ぎ中に「SP2変更を行った場合、満たかり時たれることのあります。<br>通ぎ中に「SP2変更を行った場合、満たかり時たれることのあります。<br>後続先の設定を変更するには、後続先をクリックしてください。 |   |
| <ul> <li>ご詳細設定</li> <li>ロデバッグ設定</li> <li>シンテナンス</li> <li>① 保守者専用機能</li> <li>● 情報</li> </ul>                                                         | 接続先の情報<br>セッション名 接続先名 状態 操作<br>P-い セッション asa(IP-G) 停止 接続                                                                                                    |   |
|                                                                                                    | 10.2CTF 2/11/2/1/mg元 ↓<br>設定                                                                                                    |   |

8. 設定・確認の終了

Webブラウザ(インターネットエクスプローラ等)を閉じてHGWの設定・確認を終了 必要な対応は以上となります。